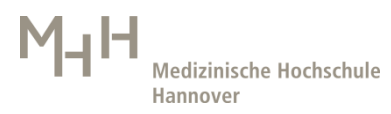

## Exchange-Zugriff mit Apple-Mail

So richten Sie Ihr MHH-Mail-Konto ein:

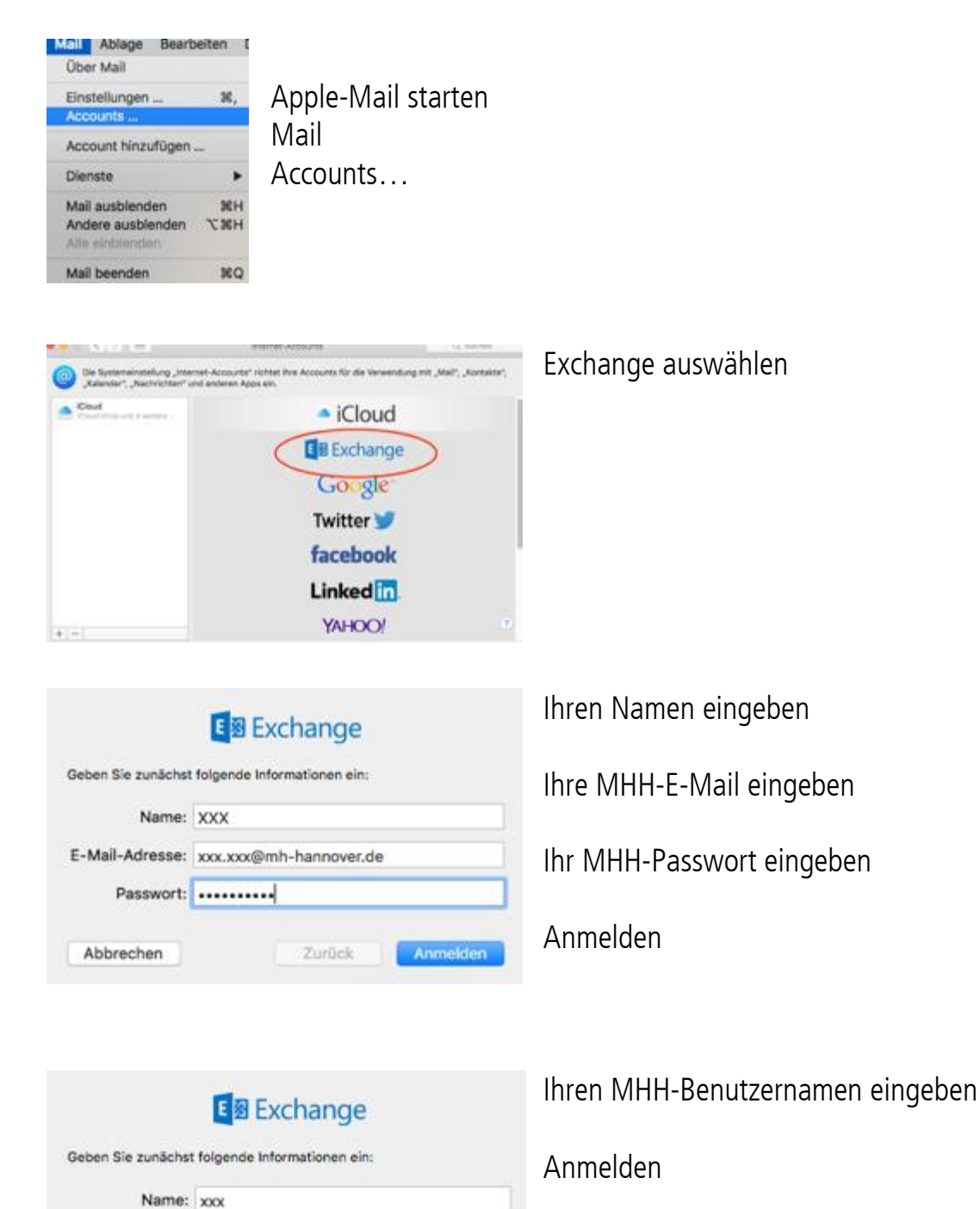

Accountname/Passwort konnte nicht überprüft

Zurück

Anmelden

E-Mail-Adresse: xxx.xxx@mh-hannover.de Benutzername: MHH-Domänenname

werden.

Passwort: .....

Abbrechen

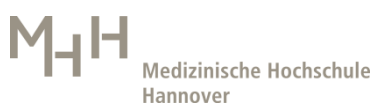

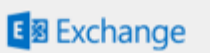

Auswählen was Sie angezeigt haben wollen

Wählen Sie die Apps aus, die Sie mit diesem Account verwenden möchten:

| 🗹 🕵 Mail       |        |        |
|----------------|--------|--------|
| 🗹 🧾 Kontakte   |        |        |
| 🗹 📆 Kalender   |        |        |
| C Erinnerungen |        |        |
| 🗹 🗾 Notizen    |        |        |
| Abbrechen      | Zurück | Fertig |

Fertig